# .Net Core 5.0 with Entity Framework Core (Database First Approach)

Open Visual Studio 2019 and click on 'Create a New Project'.

| Visual Studio 2019         |                                  |              |          | _                                                                                        |    | × |
|----------------------------|----------------------------------|--------------|----------|------------------------------------------------------------------------------------------|----|---|
| Open recent                |                                  |              | Get sta  | rted                                                                                     |    |   |
| Search recent (Alt+S)      |                                  |              | <b>↓</b> | Clone a repository<br>Get code from an online repository like GitHub<br>or Azure DevOps  |    |   |
|                            | 28-01-2022 12:04                 | ф.           | È        | Open a project or solution<br>Open a local Visual Studio project or .sln file            |    |   |
| A province (Market States) | 28-01-2022 12:00                 | <b>д</b>     | 2        | Open a local folder<br>Navigate and edit code within any folder                          |    |   |
|                            | HR S<br>18-12-2021 12:53<br>at S | д            | *3       | Create a new project<br>Choose a project template with code scaffoldin<br>to get started | ıg |   |
|                            | 08-12-2021 22:29                 | <del>д</del> |          | Continue without code $\rightarrow$                                                      |    |   |

Search for 'Blank Solution', select Blank Solution from the template and click on 'Next' button.

| Create a new proje                               | ect | Blank S               | olution                                             |                                            |                                |             | × •         | 1            | Clear al |
|--------------------------------------------------|-----|-----------------------|-----------------------------------------------------|--------------------------------------------|--------------------------------|-------------|-------------|--------------|----------|
| Recent project templates                         |     | C#                    |                                                     |                                            | All platfor                    | ms          | •           | Web          |          |
| ASP.NET Core Web App (Model-View-<br>Controller) | C#  | No exact<br>Other res | matches found<br>ults based on ye                   | our search                                 |                                |             |             |              | 2        |
| SI ASP.NET Core Web App                          | C#  |                       | Blank Solution                                      |                                            |                                |             |             |              |          |
| Blank Solution                                   |     | M-1                   | Create an emp<br>Other                              | ty solution                                | containing r                   | no projects |             |              |          |
| Windows Forms App (.NET Framework)               | C#  |                       | Blank App (Uni                                      | versal Win                                 | dows)                          |             |             |              |          |
| SI ASP.NET Web Application (.NET Framework)      | C#  |                       | A project for a<br>predefined cor                   | single-pag<br>ntrols or lay                | e Universal<br>out.            | Windows P   | latform (UV | NP) app that | has no   |
| Class Library (.NET Framework)                   | C#  |                       | C# XAML                                             | Windo                                      | ws Xbox                        | UWP         | Desktop     |              |          |
| Console App (.NET Framework)                     | C#  |                       | Blank App (Uni<br>A project for a<br>predefined cor | iversal Win<br>single-pag<br>ntrols or lay | dows)<br>je Universal<br>vout. | Windows P   | latform (UV | WP) app that | has no   |
| œ WCF Service Library                            | C#  |                       | Visual Basic                                        | XAML                                       | Windows                        | Xbox        | UWP         | Desktop      |          |
| œ WCF Service Application                        | C#  | C:\                   | Blank Node.js (<br>An empty Nod                     | Console Ap<br>e.js applica                 | plication                      |             |             |              |          |
| WPF Browser App (.NET Framework)                 | C#  |                       | JavaScript                                          | Windows                                    | Linux                          | macOS       | Console     |              | 3        |
|                                                  |     |                       |                                                     |                                            |                                |             |             | Back         | Next     |

Give an appropriate name to your solution, select a location where you want it to save and click on 'Create' button. This will create a blank solution. In this solution we will add our projects.

| Configure your new project  |   |             |
|-----------------------------|---|-------------|
| Blank Solution Other        |   |             |
| Solution name               |   |             |
| Solution1                   |   |             |
| Location                    |   |             |
| C:\Users\bitco\source\repos | 2 |             |
|                             |   |             |
|                             |   |             |
|                             |   |             |
|                             |   |             |
|                             |   |             |
|                             |   |             |
|                             |   |             |
|                             |   |             |
|                             |   | 3           |
|                             |   | Back Create |

Right click on the solution and click on 'Add New Project'

|            |                                 |              | •<br>• | Solution Explorer<br>Search Solution Explorer (Ctrl+;)<br>Analyze and Code Cleanup<br>Manage NuGet Packages for Solution<br>Restore NuGet Packages<br>New Solution Explorer View | • ‡ ×<br>• • •<br>• •<br>• |
|------------|---------------------------------|--------------|--------|----------------------------------------------------------------------------------------------------|----------------------------|
|            | New Project                     |              | 1      | Add                                                                                                    | ×.                         |
|            | Existing Project                |              | *>     | Create Git Repository                                                                                                    |                            |
|            | Existing Web Site               |              | â      | Paste                                                                                                    | Ctrl+V                     |
| *כ         | New Item                        | Ctrl+Shift+A | χ      | Rename                                                                                                    | F2                         |
| <b>*</b> 0 | Existing Item                   | Shift+Alt+A  | Ð      | Copy Full Path                                                                                                    |                            |
| *          | New Solution Folder             |              | 0      | Open Folder in File Explorer                                                                                                    |                            |
|            | Installation Configuration File |              | >      | Open in Terminal                                                                                                    |                            |
| *          | New EditorConfig                |              |        | Save As Solution Filter                                                                                                    |                            |
| _          |                                 |              | -      | Hide Unloaded Projects                                                                                                    |                            |

A new window will open to select project template/type.

Search for 'asp.net core' and from the sorted list of templates, select 'ASP.NET CORE Web App (Model-View-Controller). Also, make sure you have selected project with right programming language, in our case it's **c#**.

Once you selected the template click on Next Button.

# Add a new project

#### asp.net core × Clear all Recent project templates C# All platforms Web ASP.NET Core Web App Class library C# <u>ل</u> A project template for creating an ASP.NET Core application with example ASP.NET Razor Pages content. ASP.NET Core Web App (Model-View-Controller) C# C# Linux macOS Windows Cloud Service Web aSP.NET Core Web App C# ASP.NET Core Empty 77 An empty project template for creating an ASP.NET Core application. This template Windows Forms App (.NET Framework) C# does not have any content in it. C# Linux macOS Windows Cloud Service Web SI ASP.NET Web Application (.NET Framework) C# ASP.NET Core Web App (Model-View-Controller) A project template for creating an ASP.NET Core application with example ASP.NET Class Library (.NET Framework) C# Core MVC Views and Controllers. This template can also be used for RESTful HTTP services. Console App (.NET Framework) C# C# Linux macOS Windows Cloud Service Web œ WCF Service Library C# ASP.NET Core Web API •0 A project template for creating an ASP.NET Core application with an example of WCF Service Application C# Controller for a RESTful HTTP service. This template can also be used for ASP.NET Core MVC Views and Controllers. ∰ WPF Browser App (.NET Framework) C# C# Linux macOS Windows Cloud Service Web Next

In next window, you will be asked to 'Configure your new project', just give a meaning full name to your project and leave the location as it is (it is same location where you saved your solution). Click on 'Next' button.

 $\times$ 

| Configure your new project                                           |    |       |       |         |       |         |     |
|----------------------------------------------------------------------|----|-------|-------|---------|-------|---------|-----|
| ASP.NET Core Web App (Model-View-Controller)                         | C# | Linux | macOS | Windows | Cloud | Service | Web |
| Project name                                                         |    |       |       |         |       |         |     |
| StudentsWebApp                                                       |    |       |       |         |       |         |     |
| Location                                                             |    |       |       |         |       |         |     |
| G:\Trainings\Net Core\Documents\StudentsApp\Project\StudentsSolution |    |       | •     |         |       |         |     |

After, clicking on next button, a new window will open to setup some additional but important setting for the project.

| Additional information                      |                                                                     |                                              |      |        |
|---------------------------------------------|---------------------------------------------------------------------|----------------------------------------------|------|--------|
| ASP.NET Core Web App (Model-View-Controller | r) C# Linux macOS                                                   | Windows Cloud Service                        | Web  |        |
| Target Framework ()                         |                                                                     |                                              |      |        |
| .NET 5.0 (Current)                          | -                                                                   |                                              |      |        |
| Authentication Type (i)                     |                                                                     |                                              |      |        |
| None                                        | •                                                                   |                                              |      |        |
| Configure for HTTPS (i)                     |                                                                     |                                              |      |        |
| Docker OS 🚺                                 |                                                                     |                                              |      |        |
| Linux                                       |                                                                     |                                              |      |        |
| Enable Razor runtime compilation            | Gives an abilit<br>modified UI ch<br>time without r<br>application. | y to see<br>langes in real-<br>estarting the |      | 2      |
|                                             |                                                                     |                                              | Back | Create |

Select an appropriate .Net version, leave authentication type 'None' for the project (available options are individual account, Microsoft Identity Platform and Windows) and un-check 'Configure for HTTPS'. Click on 'Create' button.

Now your solution explorer will look similar to below image.

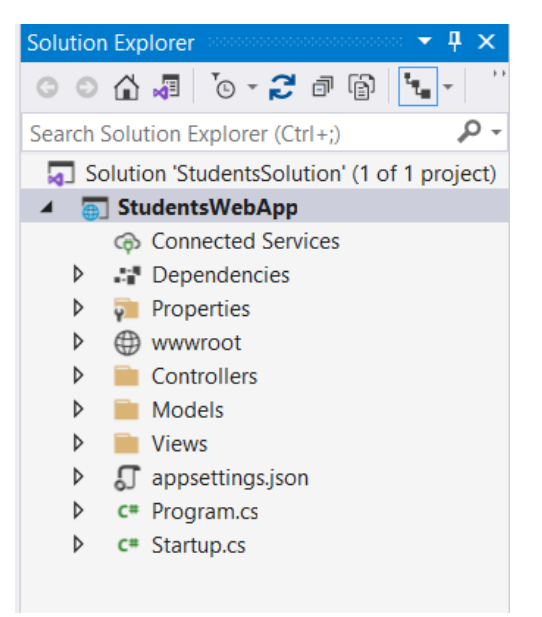

#### **Folder Structure**

| Folder / File Name | Description                           |
|--------------------|---------------------------------------|
| Wwwroot            | Contains static files of the project. |
| Controller         |                                       |
| Models             |                                       |
| Views              |                                       |
| Appsettings.json   |                                       |
| Program.cs         |                                       |
| Startup.cs         |                                       |

Add a new folder to the project and name it as 'DAL', in this folder we will keep our database related operations/logics.

Right Click on Project -> Add -> New Folder

| *                 | New Folder                                |          | Solution Explorer 🔷 🔻 🛪                               |
|-------------------|-------------------------------------------|----------|-------------------------------------------------------|
| 3                 | From Cookiecutter                         |          | Duild                                                 |
| •                 | Container Orchestrator Support            |          | Rebuild<br>Clean                                      |
| * <b>?</b>        | Application Insights Telemetry            |          | View •                                                |
| -12               | Machine Learning Model                    |          | Analyze and Code Cleanup                              |
| ₽                 | Client-Side Library                       |          | Pack                                                  |
|                   | New Azure WebJob Project                  | <b>₩</b> | Configure Application Insights                        |
| Brojest Reference |                                           | Overview |                                                       |
|                   | Shared Project Reference<br>COM Reference | Ē        | Scope to This<br>New Solution Explorer View           |
| ta                | Service Reference                         | 0        | Edit Project File                                     |
| ****              | Class                                     |          | Add 🔸                                                 |
| *                 | New EditorConfig                          | 9        | Manage NuGet Packages<br>Manage Client-Side Libraries |
|                   |                                           |          | Manage User Secrets<br>Remove Unused References       |

## NuGet Packages for the project.

In this project we will require several 'NuGet' package List of packages and details are as under

| Package Name                       | Details                                                       | Version |
|------------------------------------|---------------------------------------------------------------|---------|
| Microsoft.EntityFrameworkCore      | Entity Framework Core is a modern object-database mapper for  | 5.0.13  |
|                                    | .NET. It supports LINQ queries, change tracking, updates, and |         |
|                                    | schema migrations.                                            |         |
| Microsoft.EntityFrameworkCore.sql  | Microsoft SQL Server database provider for Entity Framework   | 5.0.13  |
|                                    | Core.                                                         |         |
| Microsoft.EntityFrameworkCore.Tool | Enables these commonly used commands:                         | 5.0.13  |
|                                    | Add-Migration                                                 |         |
|                                    | Bundle-Migration                                              |         |
|                                    | Drop-Database                                                 |         |
|                                    | Get-DbContext                                                 |         |
|                                    | Get-Migration                                                 |         |
|                                    | Optimize-DbContext                                            |         |
|                                    | Remove-Migration                                              |         |
|                                    | Scaffold-DbContext                                            |         |
|                                    | Script-Migration                                              |         |
|                                    | Update-Database                                               |         |

To install these package, follow below steps.

- 1. Right click on your project
- 2. Click on 'Manage NuGet Packages...'.
- 3. Select 'Browse' tab
- 4. Search for the package by typing package name in search box.

- 5. From the left hand side package list, select the appropriate package from the list.
- 6. On the right hand side select a version of the package and click on install.
- 7. It may show a window 'Preview Changes' click on OK.
- 8. On next window, click on I accept.

#### NOTE: - Make sure all package version must be same or support each other.

Once the packages are installed successfully, all these package will be visible in 'Installed' tab of NuGet package manager, also, you can see them under **Dependencies -> Package** in your solution.

For reference, NuGet package manager window after installing 'Microsoft.EntityFrameworkCore' package will look similar to below image.

| NuGet: Stud | JentsWebApp → ×                                                                                                    |                 |                                                       | + ©                                                                                                    | Solution Explorer                                                                                                    | - ₽ ×      |
|-------------|----------------------------------------------------------------------------------------------------|-----------------|-------------------------------------------------------|----------------------------------------------------------------------------------------------------|----------------------------------------------------------------------------------------------------|------------|
| Browse      | Installed Updates                                                                                                    |                 | NuGet I                                               | Package Manager: StudentsWebApp                                                                                                    | © © ☆ ₰ ७ - 2 ₽ ₪<br>Search Solution Explorer (Ctrl+;)                                                                                                    | ο.<br>- Ο. |
| Micros      | oftEntityFrameworkCore x • C 2 e prerelease                                                                                                    |                 |                                                       | Package source: nuget.org -                                                                                                    | Solution 'StudentsSolution' (1 of 1                                                                                                    | project)   |
| .NET        | S Microsoft.EntityFrameworkCore by Microsoft, 350M downloads Entity Framework Core is a modern object-database mapper for .NET. It supports UNQ queries, change tracking, Entity Framework Core is a modern object-database mapper for .NET. It supports UNQ queries, change tracking, | 5.0.13<br>6.0.1 | Installed: 5.0.1                                      | osoft.EntityFrameworkCore 🔹 nuget.org                                                                                                    | Connected Services  Connected Services  Conne |            |
| .NET        | uppates, and schema migrations. Er Core works with SQL Server, Azure SQL Database, SQLite, Azure Cosmos Dib, MyS<br>Microsoft.EntityFrameworkCore.Abstractions S by Microsoft, 310M downloads<br>Provides abstractions and attributes that are used to configure Entity Framework Core | 6.0.1           | Version: Late:                                        | st stable 6.0.1   Update                                                                                                    | Packages     Packages     Microsoft.EntityFran     Properties     wwwroot     Controllers                                                                                                    | neworkCor  |
| .NET        | Microsoft.EntityFrameworkCore.Relational S by Microsoft, 346M downloads<br>Shared Entity Framework Core components for relational database providers.                                                                                                    | 6.0.1           | Description<br>Entity Framewor                        | rk Core is a modern object-database mapper for .NET. It                                                                                                    |                                                                                                    |            |
| .NET        | Microsoft.EntityFrameworkCore.Analyzers  by Microsoft, 301M downloads CSharp Analyzers for Entity Framework Core.                                                                                                    | 6.0.1           | migrations. EF C<br>Azure Cosmos D<br>provider plugin | uerres, change tracking, updates, and schema<br>ore works with SQL Server, Azure SQL Database, SQLite,<br>JB, MySQL, PostgreSQL, and other databases through a<br>API. | <ul> <li>c= Program.cs</li> <li>c= Startup.cs</li> </ul>                                                                                                    |            |
| .NET        | Microsoft.EntityFrameworkCore.SqlServer O by Microsoft, 181M downloads<br>Microsoft SQL Server database provider for Entity Framework Core.                                                                                                    | 6.0.1           | Commonly Used<br>Microsoft.Entity<br>Microsoft.Entity | J Types:<br>FrameworkCore.DbContext<br>FrameworkCore.DbSet                                                                                                    |                                                                                                    |            |
| .NET        | Microsoft.EntityFrameworkCore.Design 😍 by Microsoft, 176M downloads<br>Shared design-time components for Entity Framework Core tools.                                                                                                    | 6.0.1           | Version:<br>Author(s):<br>License:                    | 6.0.1<br>Microsoft<br>MIT                                                                                                    |                                                                                                    |            |
| .NET        | Microsoft.EntityFrameworkCore.Tools O by Microsoft, 128M downloads                                                                                                    | 6.0.1           | Date published                                        | t Tuesday, December 14, 2021 (12/14/2021)<br>https://docs.microsoft.com/ef/core/                                                                                       |                                                                                                    |            |
| Each pa     | ckage is licensed to you by its owner. NuGet is not responsible for, nor does it grant any licenses to, third-party packages                                                                                                    | i.              | Report Abuse:                                         | nttps://www.nuget.org/packages/<br>Microsoft.EntityFrameworkCore/6.0.1/ReportAbuse                                                                                     |                                                                                                    |            |

### **Database Configuration**

To get connection string of the database, go to 'Tools' menu and click on 'Connect to Database...'.

Provide Server Name, Authentication type, user credentials (if any), Database name. Click on **Test Connection**, click on OK, if connection was successful, click on advance button and copy Connection string from there.

Now, in solution explorer, open **appsettings.json** file and connection string as shown in below image.

| Add Connection                                                                                                    |                                            |                    |               | ? )      | × |
|----------------------------------------------------------------------------------------------------|--------------------------------------------|--------------------|---------------|----------|---|
| Enter information to condition to condition to condition the source and the source and the sourc | nnect to the selected d<br>nd/or provider. | ata source or clic | k "Change" to | choose a |   |
| Data source:                                                                                                    |                                            |                    |               |          |   |
| Microsoft SQL Server                                                                                                    | (SqlClient)                                |                    |               | Change   |   |
| Server name:                                                                                                    |                                            |                    |               |          |   |
| .\SqlExpress                                                                                                    |                                            |                    | ~             | Refresh  |   |
| Log on to the server                                                                                                    |                                            |                    |               |          |   |
| Authentication: W                                                                                                    | ndows Authentication                       |                    |               |          |   |
| User name:                                                                                                    | Micros                                     | oft Visual Studio  |               | ×        |   |
| Password:                                                                                                    | Save my passw                              | Test connection    | n succeeded.  |          |   |
| Connect to a databa                                                                                                    | ;e                                         | Γ                  | ОК            |          |   |
| <ul> <li>Select or enter a</li> <li>Test</li> </ul>                                                                                                    | Cat 2 name                                 |                    |               | ×        |   |
| O Attach a databa                                                                                                    | e file:                                    |                    |               |          |   |
| Logical name:                                                                                                    |                                            |                    |               | Browse   |   |
|                                                                                                    |                                            |                    | 5             |          |   |
|                                                                                                    |                                            |                    |               | Advanced |   |
| Test Connection                                                                                                    |                                            |                    | ОК            | Cancel   |   |
|                                                                                                    |                                            |                    |               |          |   |

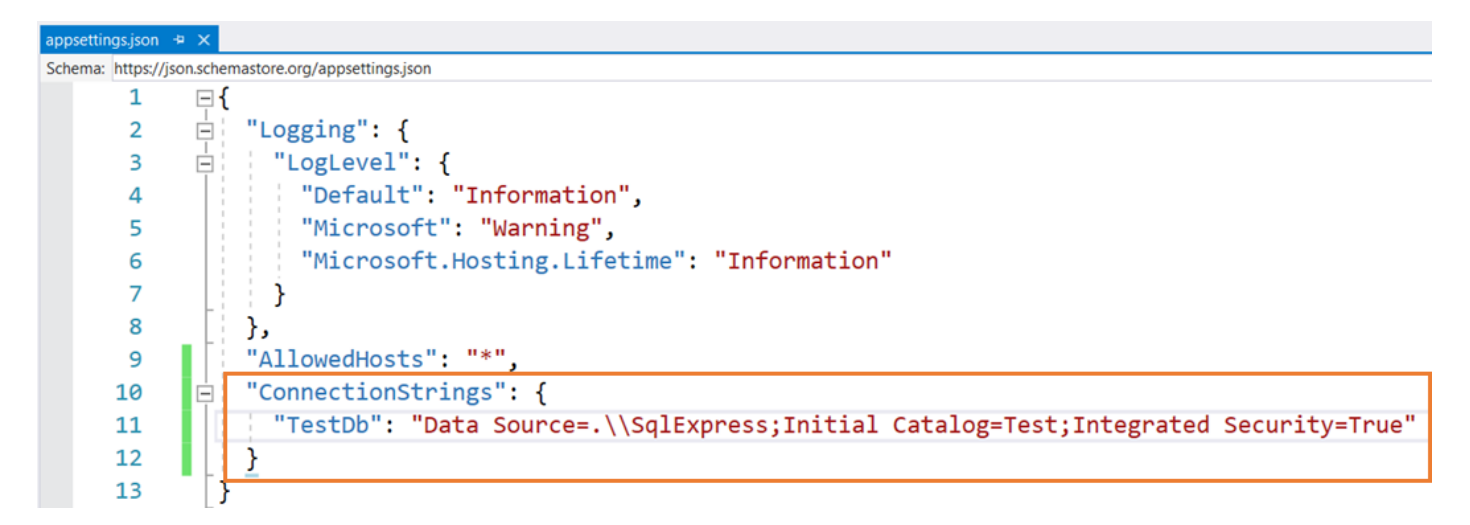

Open 'Package Manager Console' window and execute below command

scaffold-dbcontext "Data Source=.\SqlExpress;Initial Catalog=Test;Integrated Security=True"
Microsoft.EntityFrameworkCore.SqlServer -OutputDir Models -Context DAL

| Package Manager Console                                            | 4    |                                                                  |
|--------------------------------------------------------------------|------|------------------------------------------------------------------|
| Package source: All 🔹 🌣 Default project: StudentsWebApp            | Ŧ    | ¥ ==                                                             |
| PM> scaffold-dbcontext "Data Source=.\SqlExpress;Initial Catalog=T | est  | ;Integrated Security=True"                                       |
| Microsoft.EntityFrameworkCore.SqlServer -OutputDir Models -Context | St   | udentDbContext -ContextDir DAL                                   |
| Build started                                                      |      |                                                                  |
| Build succeeded.                                                   |      |                                                                  |
| To protect potentially sensitive information in your connection st | rin  | g, you should move it out of source code. You can avoid —        |
| scaffolding the connection string by using the Name= syntax to re  | ad : | <pre>it from configuration - see https://go.microsoft.com/</pre> |
| fulink/Dlinkid-2121149 Ean mone guidance on staning connection at  | nin  | to coo http://do microsoft.com/fulink/2LinkTd=700060             |
| Error List Web Publish Activity Output Package Manager Console     |      |                                                                  |

What is in above Command

scaffold-dbcontext <DbConnectionString> <Provider> -OutputDir <DirectoryName> -ContextDir
<DirectoryName> -Context <ContextFileName>

| Scaffold-dbcontext                           | Is command for scaffolding                                                      |
|----------------------------------------------|---------------------------------------------------------------------------------|
| <dbconnectionstring></dbconnectionstring>    | It is connection string of database (only single backslah is there in command)  |
| <provider></provider>                        | It is Database Provider                                                         |
| -OutputDir <directoryname></directoryname>   | The directory use to output the files. Paths are relative to the target project |
|                                              | directory. Defaults to "Migrations".                                            |
| -ContextDir <directoryname></directoryname>  | The directory to put the DbContext file in. Paths are relative to the project   |
|                                              | directory                                                                       |
| -Context <contextfilename></contextfilename> | Name of DbContext File.                                                         |

After successful execution of the command, folder structure in solution explorer will look as below image.

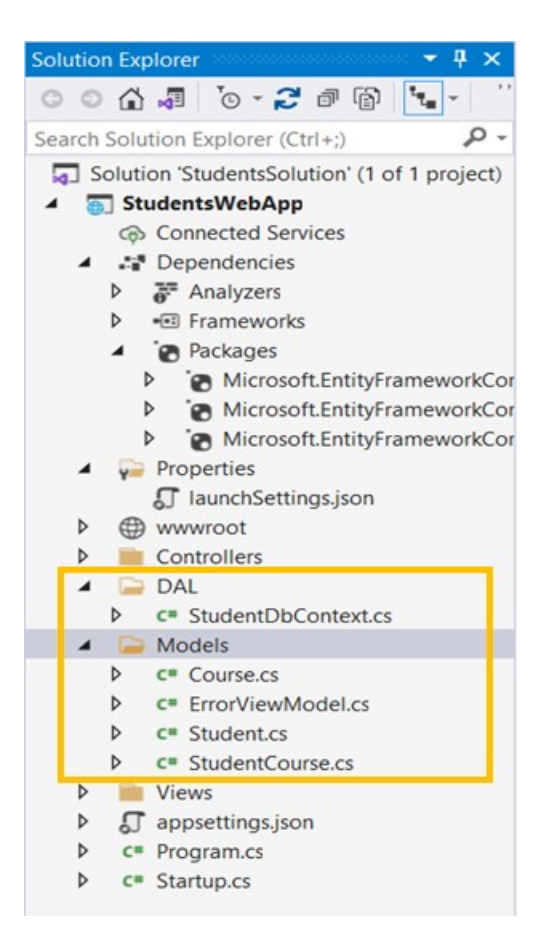

Now, our project has one warning. Basically it is stating that we should not keep our sensitive information like connection string in class file or source code files.

When we executed 'scaffold-dbcontext' command, it saved database connection string into 'StudentsDbContext' file. Let's delete it from there.

Now, let's open 'Startup.cs' file and DbContext to services.

```
Import
using StudentsWebApp.DAL;
using Microsoft.EntityFrameworkCore;
                public void ConfigureServices(IServiceCollection services)
26
27
                {
                     services.AddControllersWithViews();
28
29
                     services.AddDbContext<StudentDbContext>(
                         options => options.UseSqlServer(Configuration.GetConnectionString("TestDb")
30
31
                         ));
32
                }
 2 2
```